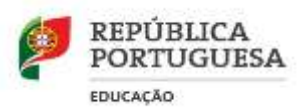

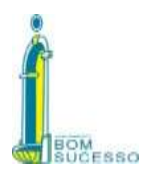

# Informação ao Encarregados de Educação

## Acesso às Plataformas Inovar Consulta e SIGA

Para aceder a estas plataformas (Inovar Consulta e SIGA) <u>não deve usar o browser Internet Explorer</u>, mas um outro qualquer (Chrome, Firefox, Opera, Safari, Edge, etc.)

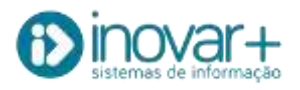

A aplicação Inovar Consulta https://aebomsucesso.inovarmais.com/consulta/app/index.html#/login

Dá acesso a informações sobre o horário do aluno, o horário de atendimento do Diretor de Turma, faltas e registos de comportamento, avaliações.

### Modo de acesso ao Inovar Consulta

Login: número de processo do aluno
Senha: nº do documento de identificação do aluno
No caso de esquecimento da palavra passe deverá efetuar recuperação através do email do
Encarregado de educação (*Esqueci-me da senha*).

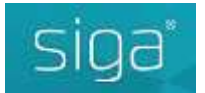

### Como ativar e carregar o cartão escolar Municipal:

https://siga1.edubox.pt/SIGA/memberLogin.aspx#

Recursos informativos para ativar o cartão:

- https://siga1.edubox.pt/SIGA/files/SIGA-manual%20Acesso.pdf
- https://edubox.pt/cartao-escolar/
- https://youtu.be/5C7kAastkuo

Carregamento do cartão

Meios de carregamento

Quiosque na escola

payshop MB MB way

- Passar o cartão e validar com os 4 dígitos da data de nascimento: dia e mês (ex: 25/07) e seleccionar o botão <u>carregar</u> /introduzir o valor a carregar (carregar com moedas a partir de 5 cêntimos) seleccionar o botão <u>confirmar</u> e para terminar carregar no botão <u>cancelar</u>

### Marcação e cancelamento de refeições:

https://siga1.edubox.pt/SIGA/memberLogin.aspx#

https://www.youtube.com/watch?v=UNm-Aos9VxY

O Diretor

**Carlos Reis**